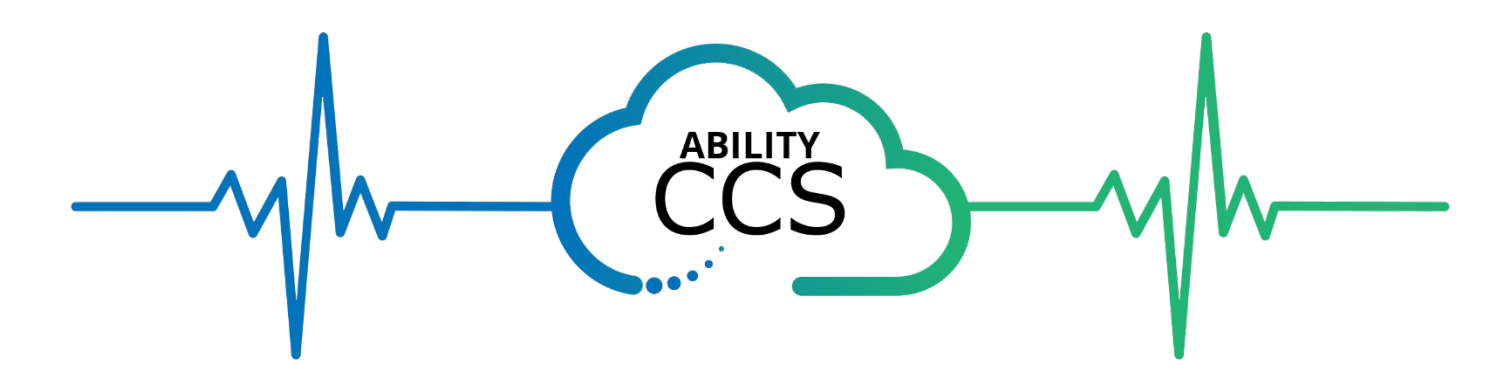

# Ability CCS Azure Marketplace App Installation Guide

When installing Ability CCS you will get both a web application and a windows application.

The below instructions will guide you through the installation process.

- 1) Verify Project Details
  - a) Enter/choose Subscription, Resource Group, and Region

| Basics Personal Info Setti                                      | ngs Review + create                                               |              |
|-----------------------------------------------------------------|-------------------------------------------------------------------|--------------|
| Project details                                                 |                                                                   |              |
| Select the subscription to manage<br>manage all your resources. | deployed resources and costs. Use resource groups like folders to | organize and |
| Subscription * ①                                                | Ability Commerce Dev Subscription - CSP                           | ~            |
| Resource group * 🕢                                              | DEVResourcegroup                                                  | (Q)          |
|                                                                 | Create new                                                        |              |
| Instance details                                                |                                                                   |              |
|                                                                 |                                                                   |              |

# **Enter Application Name**

# c) Verify Managed Resource Group

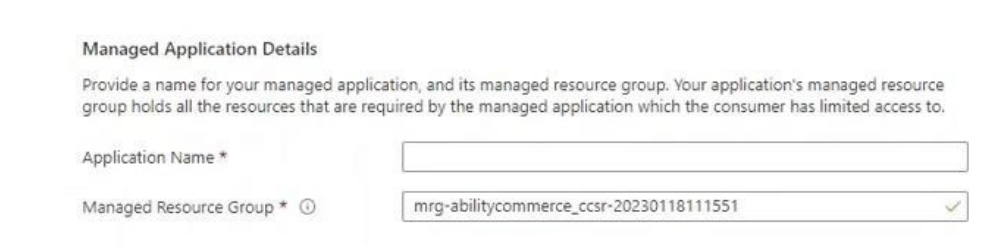

## 2) Select "Next: Personal Info"

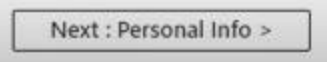

#### a) Enter Personal Information.

i) This information is attached to the license information for the application.

CONFIDENTIAL and proprietary, Copyright © 2005-2023. Ability Commerce, Inc. All rights reserved.

ii) The email entered here will be used to create the first CCS User. iii) Phone number requires +1

| Basics Personal Info Settings | Review + create |
|-------------------------------|-----------------|
| Name * 🕣                      |                 |
| Email * 🕕                     |                 |
| Phone * ①                     |                 |
| Company Name * ①              |                 |
| Address Line 1 * ①            |                 |
| Address Line 2 ①              |                 |
| City * ①                      | I               |
| State * 🕕                     |                 |
| Zip Code * (i)                |                 |

3) Select "Next: Settings"

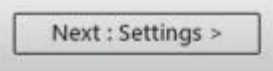

## Note: Passwords must be 12 characters long.

- a) Create name for Backoffice Virtual Machine (i.e. CCSBackoffice, VMCCSBackoffice)
- b) Create Name and Password for Admin User
- c) Create a second account name and password for a CCS User
  - i) This User name needs to match the beginning of the email address entered in Personal Info section.
    (i.e. Email <u>test123@test.com</u>, User Name test123)
    ii) The Password entered will be the

initial Password for both the Web and Windows application.

d) User name and Passwords created must be remembered for use later

| Basics      | Personal Info     | Settings   | Review + create |
|-------------|-------------------|------------|-----------------|
| Back office | e VM name * 🕕     |            | []              |
| Admin acc   | ount name * 🛈     |            |                 |
| Admin acc   | ount password *   | 0          |                 |
| Confirm ad  | dmin account pas  | ssword * 🛈 |                 |
| User accou  | unt name * 🛈      |            |                 |
| User accou  | unt password * (  | D          |                 |
| Confirm us  | ser account passv | vord * 🕕   |                 |

#### 4) Select "Review + create"

Next : Review + create >

5) Agree to terms and conditions

CONFIDENTIAL and proprietary, Copyright © 2005-2023. Ability Commerce, Inc. All rights reserved.

### a) The app will be validated (See Green "Validation Passed" bar across top of screen)

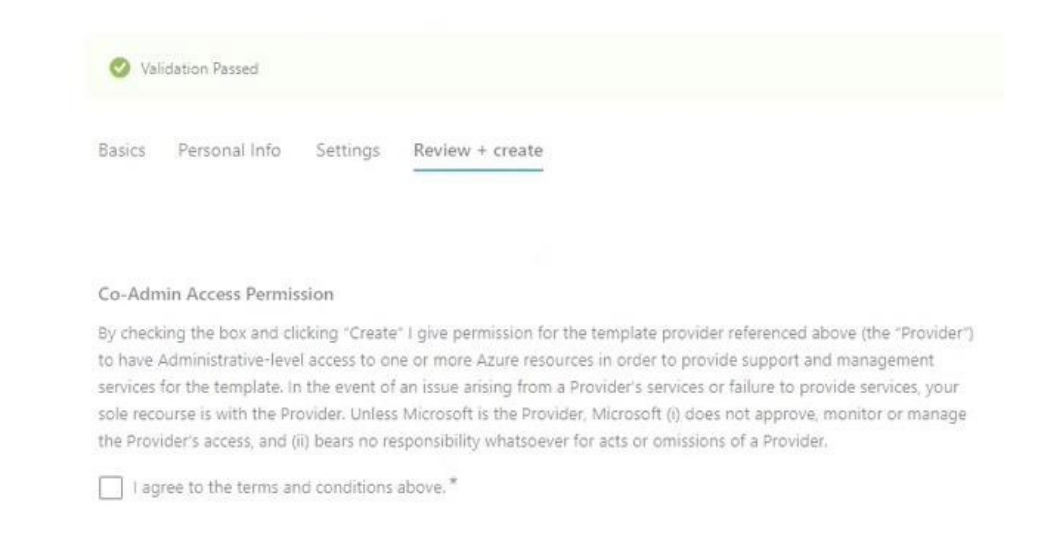

6) Select "Create".

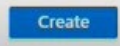

- a) Note: This button is not available until you agree to terms and conditions.
- b) Now the deployment for CCS is in progress. This could take up to 30 minutes for the deployment to be completed.

| ***     | Deployment is in progress                                                                                                    |
|---------|----------------------------------------------------------------------------------------------------|
| ability | Deployment name: abilitycommerce1600202980247.abilitycommer<br>Subscription: Ability Commerce Dev Subscription - CSP<br>Resource group: DEVResourcegroup |

c) When the deployment is successful you will receive a "Your deployment is complete" message.

| Ø       | Your deployment is complete                                                                                                    |                                                                                           |
|---------|----------------------------------------------------------------------------------------------------|-------------------------------------------------------------------------------------------|
| ability | Deployment name: abilitycommerce1600202980247.abilitycommer<br>Subscription: Ability Commerce Dev Subscription - CSP<br>Resource group: DEVResourcegroup | Start time: 1/31/2023, 2:13:09 PM<br>Correlation ID: a86abab6-e6b1-4b32-96ad-ed71042664cb |
| $\vee$  | Deployment details                                                                                                    |                                                                                           |
| ~       | Next steps                                                                                                    |                                                                                           |
|         | Go to resource                                                                                                    |                                                                                           |

7) Select "Go to resource"

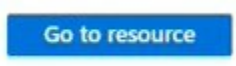

8) Select the link for "Managed resource group"

| ∧ Essentials    |                                           |                       |                                             |
|-----------------|-------------------------------------------|-----------------------|---------------------------------------------|
| Resource group  | p : <u>DEVResourcegroup</u>               | Managed resource grou | p : mrg-abilitycommerce ccsr-20230131140717 |
| Location        | : East US                                 | Support name          | : Support                                   |
| Subscription    | : Ability Commerce Dev Subscription - CSP | Support email         | : support@abilitycommerce.com               |
| Subscription ID | 217082fd-a3b1-4180-bd33-c284a29f51e8      | Support phone         | : 561-437-2662                              |
|                 |                                           | Support link          | : https://abilitycommerce.com/contact-us/   |

CONFIDENTIAL and proprietary, Copyright © 2005-2023. Ability Commerce, Inc. All rights reserved.

9) Scroll down your resource list. Select the resource associated with the "App Service" Type.

| ∧ Essentials                                                                                                    |                            |                 | JSON View      |
|----------------------------------------------------------------------------------------------------|----------------------------|-----------------|----------------|
| Subscription (move) : Ability Commerce Dev Subscription - CSP                                                                                                    | Deployments : 17 Succeeded |                 |                |
| Subscription ID : 217082fd-a3b1-4180-bd33-c284a29f51e8                                                                                                    | Location : East US         |                 |                |
| Tags (edit) : Click here to add tags                                                                                                    |                            |                 |                |
| Resources Recommendations                                                                                                    |                            |                 |                |
| Filter for any field                                                                                                    |                            |                 |                |
| Showing 1 to 38 of 38 records. Show hidden types ①                                                                                                    |                            | No grouping 🗸 🖓 | I≣ List view → |
| Name 🗘                                                                                                    | Type †4                    | Location 14     |                |
| Ccsbackoffice01-datadisk1                                                                                                    | Disk                       | East US         |                |
| Cosbackoffice01-nic                                                                                                    | NetsQrk Interface          | East US         |                |
| C Cosbackoffice01-pip                                                                                                    | Public IP address          | East US         |                |
| Second Second Se | Disk                       | East US         |                |
| State Costackoffice01_DataDisk_1                                                                                                    | Disk                       | East US         |                |
| Cosbsypg6iaw63o2                                                                                                    | SQL server                 | East US         |                |
| Coscloud-bs/pg6iaw6302                                                                                                    | App Service                | East US         |                |
|                                                                                                    | Application Insights       | East US         |                |
| 🔲 🧬 ccscloud-bsvpg6iaw6302-aila                                                                                                    | Log Analytics workspace    | East US         |                |
| 🔲 💺 ccscloud-bsvpg6iaw63o2-plan                                                                                                    | App Service plan           | East US         |                |
| CCSDB (ccsbsvpg6iaw63o2/CCSD8)                                                                                                    | SQL database               | East US         |                |
|                                                                                                    | A                          | P. 4110         |                |

10) The URL for your Web Application (Customer Service CCS) will be listed on the top right.

| Resource group (move | : mrg-abilitycommerce_ccsr-20230131140717 | URL              | : https://ccscloud-bsvpg6iaw63o2.azurewebsites.net |
|----------------------|-------------------------------------------|------------------|----------------------------------------------------|
| Status               | : Running                                 | App Service Plan | : ccscloud-bsvpg6iaw63o2-plan (S1: 1)              |
| Location (move)      | : East US                                 | Operating System | : Windows                                          |
| Subscription (move)  | : Ability Commerce Dev Subscription - CSP | Health Check     | : Not Configured                                   |
| Subscription ID      | : 217082fd-a3b1-4180-bd33-c284a29f51e8    |                  |                                                    |
| Subscription ID      | : 217082fd-a3b1-4180-bd33-c284a29f51e8    |                  |                                                    |

- a) User Name for Web application is the email address entered in "Personal Info" section.
- b) Password is the non-admin Password created in Step 3. The system will prompt you to update this the first time you sign in.
- c) You must sign into the Web application before you sign into the windows application.
- 11) Select your Resource Group again. Example:

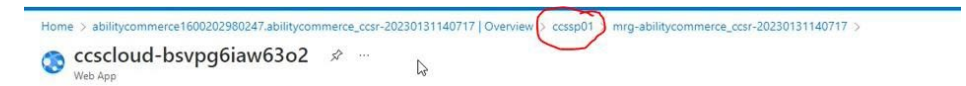

12) Scroll down your resource list. Select the resource associated with the "Front End and CDN profiles" Type.

|                                                                                                    |                             |                                  | JSON View |
|----------------------------------------------------------------------------------------------------|-----------------------------|----------------------------------|-----------|
| Subscription (move) : Ability Commerce Dev Subscription - CSP                                                                                             | Deployments : 17 Succeeded  |                                  |           |
| Subscription ID : 217082fd+a3b1+4180-bd33+c284a29f51e8                                                                                                    | Location : East US          |                                  |           |
| Tags (cdit) : Click here to add tags                                                                                                    |                             |                                  |           |
| Resources Recommendations                                                                                                    |                             |                                  |           |
| Filter for any field Type equals all $\times$ Location equals all $\times$ $^{+}\!\!\!\!\!\!\!\!\!\!\!\!\!\!\!\!\!\!\!\!\!\!\!\!\!\!\!\!\!\!\!\!\!\!\!\!$ |                             |                                  |           |
| Showing 1 to 38 of 38 records.                                                                                                    |                             | No grouping V III List vi        | iew 🗸     |
| Name †                                                                                                    | Type 🛧                      | Location $\uparrow_{\downarrow}$ |           |
| 🖸 🔕 ccscloud-bsypg6iaw63o2                                                                                                    | App Service                 | East US                          |           |
| Ccscloud-bsvpg6iaw63o2-ai                                                                                                    | Application insights        | East US                          |           |
| Coscloud-bsvpg6iaw63o2-aila                                                                                                    | Log Analytics workspace     | East US                          |           |
| 🔲 👗 ccscloud-bsvpg6iaw63o2-plan                                                                                                    | App Service plan            | East US                          |           |
| CCSDB (ccsbsvpg5iaw63o2/CCSDB)                                                                                                    | SQL database                | East US                          |           |
| Costrgbsvpg6iav63o2                                                                                                    | Storage account             | East US                          |           |
| CheckVersion (ccs-update-bsvpg6iaw63o2/CheckVersion)                                                                                                    | Runbook                     | East US                          |           |
| classicapp-fd                                                                                                    | Front Door and CDN profiles | Global                           |           |
| 🗌 🔮 ClassicAppBackupAndUpdate (ccs-update-bsvpg6law63o2/ClassicAppBackupAndUpdate)                                                                        | Runbook                     | East US                          |           |
| 🔲 🥩 ClassicAppRestore (ccs-update-bs/pg6iaw63o2/ClassicAppRestore)                                                                                        | Runbook                     | East US                          |           |
| 🔲 😻 DatabaseBackup (ccs-update-bsvpg5iaw63o2/DatabaseBackup)                                                                                              | Runbook                     | East US                          |           |
|                                                                                                    |                             |                                  |           |

13) The Windows Application URL (Backoffice CCS) will be listed under "Endpoint hostname".

| Resource group (move) : j                                                                      | mrg-abilitycommerce | ccsr-20230131140717                                                             |                          |                  | Name :                                                                                      | : classicapp-fd                                                |
|------------------------------------------------------------------------------------------------|---------------------|---------------------------------------------------------------------------------|--------------------------|------------------|---------------------------------------------------------------------------------------------|----------------------------------------------------------------|
| Status : /                                                                                     | Active              |                                                                                 |                          |                  | Pricing Tier                                                                                | : Azure Front Door Standard                                    |
| .ocation : (                                                                                   | Global              |                                                                                 |                          |                  | Front Door ID                                                                               | : b35d2e93-9878-45a8-b1df-383bd17823                           |
| Subscription (move) :                                                                          | Ability Commerce De | v Subscription - CSP                                                            |                          |                  | Origin response timeout :                                                                   | : 60 Seconds                                                   |
| Subscription ID : 2                                                                            | 217082fd-a3b1-4180  | +bd33+c284a29f51e8                                                              |                          |                  |                                                                                             |                                                                |
| Tags (edit) :                                                                                  | Customer : ccs31    | Environment : Trial                                                             | Projectversion : 6.0.0.* | 18               |                                                                                             |                                                                |
| Endpoints                                                                                      |                     | s31-ability-ccs-n6n0b3b                                                         | shazdudzek z01 azurefd   | net ID           | 🗮 Custom domains                                                                            |                                                                |
| Endpoints<br>Endpoint hostname                                                                 | دد<br>©             | s31-ability-ccs-g6g0b3b<br>Provision succeeded<br>Enabled                       | bhazdudzck.z01.azurefd.  | unet 🖸           | Custom domains                                                                              |                                                                |
| Endpoints<br>Endpoint hostname                                                                 | 00<br>00<br>00      | s31-ability-ccs-g6g0b3b<br>Provision succeeded<br>Enabled                       | bhazdudzck:z01.azurefd.  | unet lΩ<br>l⊋    | Custom domains                                                                              | default-route                                                  |
| Endpoints<br>Endpoint hostname                                                                 | ∞<br>©<br>©         | s31-ability-ccs-g6g0b3b<br>Provision succeeded<br>Enabled                       | bhazdudzck.z01.azurefd.  | unet lΩ<br> }    | Custom domains                                                                              | default-route<br>of rovision succeeded                         |
| Endpoints<br>Endpoint hostname                                                                 | 0<br>0<br>0         | s31-ability-ccs-g6g0b3b<br>Provision succeeded<br>Enabled                       | bhazdudzck:z01.azurefd.  | inet D           | Custom domains<br>Routes<br>Route name<br>(ccs31-ability-ccs-<br>g6g0b3bhazdudzck.201.azure | default-route<br>♀ Provision succeeded<br>fd.net)<br>♀ Enabled |
| Endpoints  Endpoint hostname  Security policy  Origin groups                                   | 0<br>0<br>0         | s31-ability-ccs-g6g0b3b<br>Provision succeeded<br>Enabled                       | bhazdudzck.z01.azurefd.  | net D            | Custom domains<br>Routes<br>Route name<br>(co31-ability-cos-<br>g6g0b3bhazdudzck.z01 azure  | default-route<br>Provision succeeded<br>fd.net)<br>Enabled     |
| Endpoints  Endpoint hostname  Security policy  Origin groups  Origin groups  Origin group name | cc<br>©<br>©<br>de  | 531-ability-ccs-g6g0b32<br>Provision succeeded<br>Enabled<br>fault-origin-group | bhazdudzck z01.azurefd.  | unet [[]]<br>Lij | Custom domains<br>Routes<br>Route name<br>(co31-ability-ccc-<br>g6g0b3bhazdudzck:201 azure  | default-route                                                  |

- a) You will first log into a Remote desktop. The Username is the non-Admin Username created in Step 3 (\*should be the beginning of the email).
- b) Password will be the non-admin Password created in Step 3.
- c) You will then be prompted to log in to the CCS windows application.
- d) The Username will be the email address used to log into the web application.
- e) The Password will be the updated password from your initial log into the web application in Step 10.

Using this <u>self-guided training</u> you will learn how Ability CCS can meet your needs.